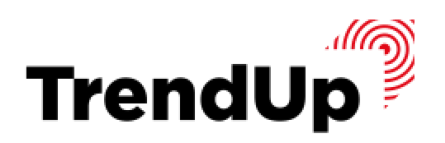

#### ЧЕК-ЛИСТ

# TRADING VIEW

КАК ПОЛЬЗОВАТЬСЯ ПЛАТФОРМОЙ

ABTOP:

#### АРТЕМ СРЕБНЫЙ

ОСНОВАТЕЛЬ ШКОЛЫ TRENDUP

# **Ty TradingView**

Это платформа, где представлены инструменты для анализа по множеству активов со всего мира

И сейчас мы с вами узнаем, как пользоваться графиками в Trading View, научимся выбирать таймфрейм и строить уровни

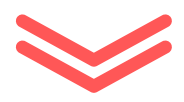

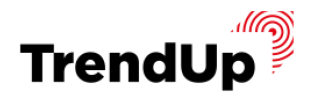

# ШАГ 1

В браузере, в поисковике, ищем «TradingView» и переходим на их сайт.

Тоже самое вы сможете сделать с телефона или скачать мобильное приложение «TradingView» в AppStore или PlayMarket

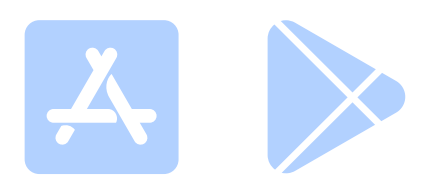

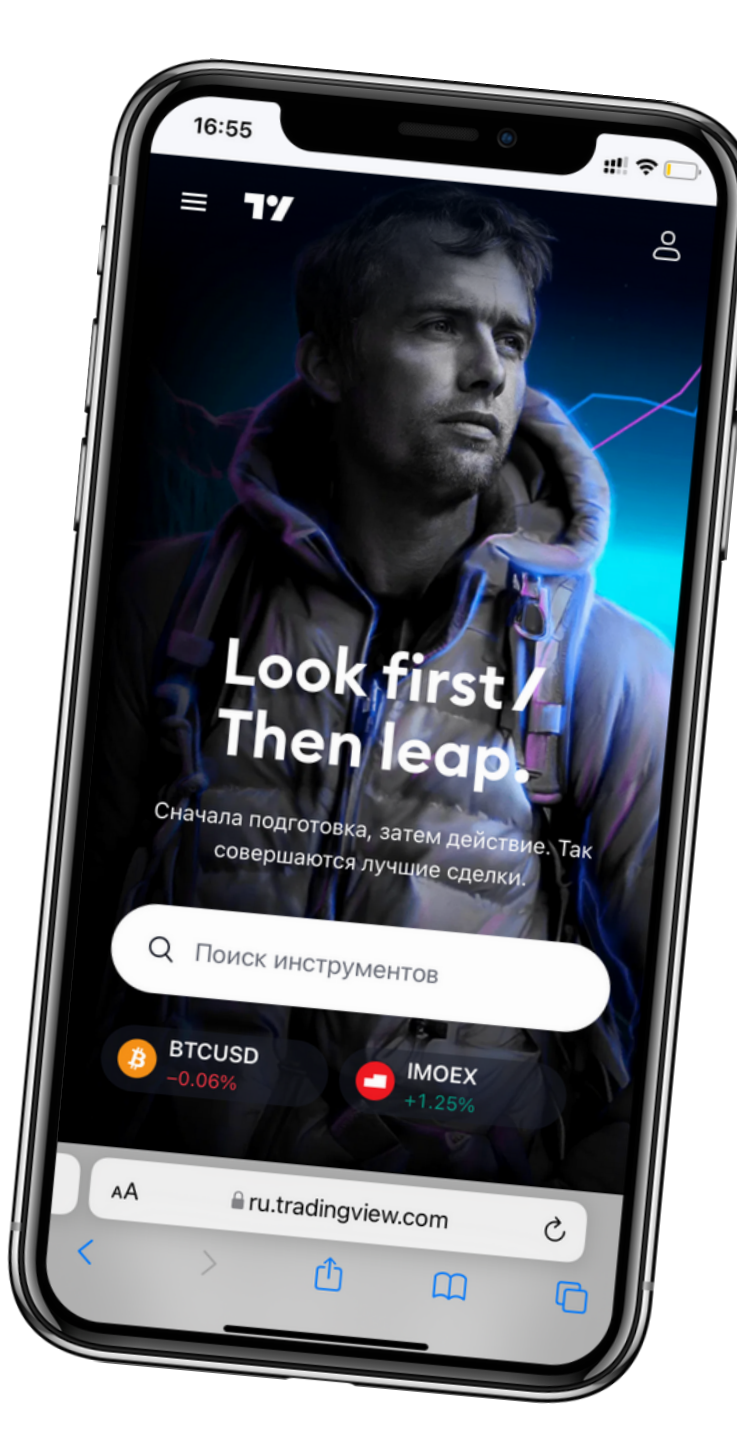

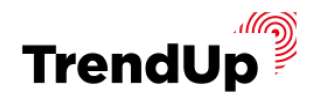

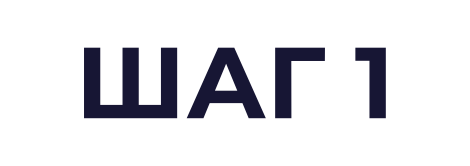

# <u>Перейти на сайт TradingView</u>

# <u>Скачать для iOS</u>

# <u>Скачать для Android</u>

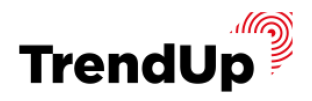

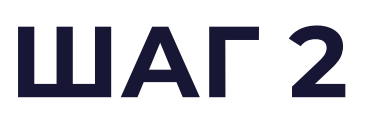

#### ПЕРЕХОДИМ В РАЗДЕЛ ПРОДУКТЫ И НАЖИМАЕМ "СУПЕРГРАФИКИ"

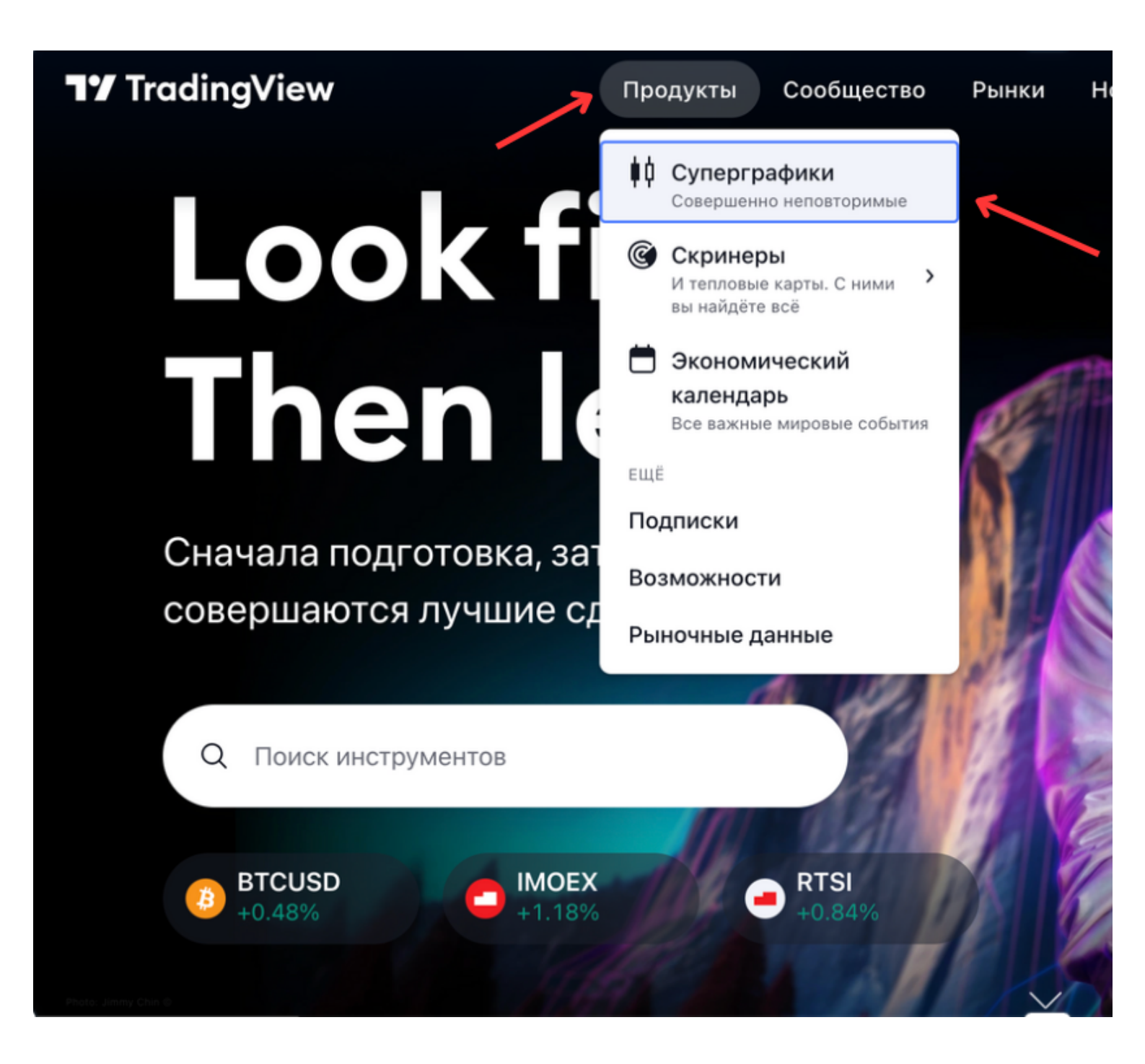

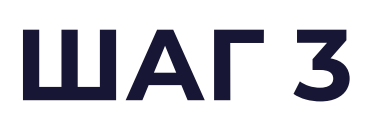

#### КЛИКАЕМ НА ПОИСКОВУЮ СТРОКУ В РАЗДЕЛЕ "СУПЕРГРАФИКИ"

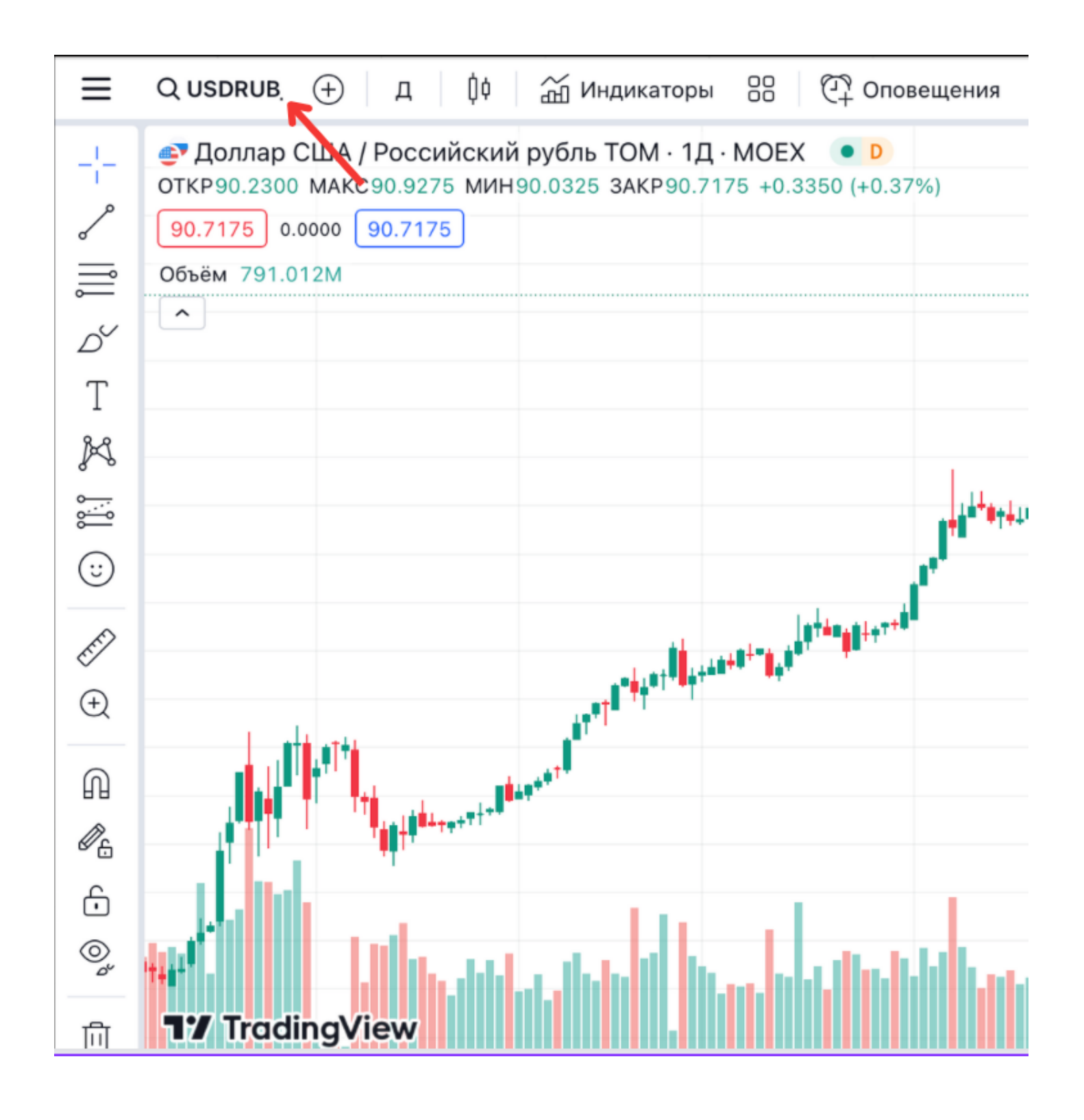

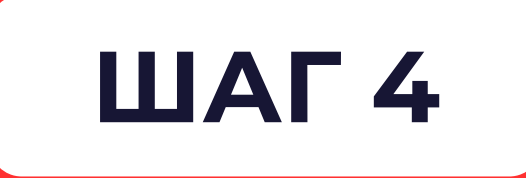

#### В СТРОКЕ ПОИСКА ВВОДИМ НАЗВАНИЕ АКТИВА И КЛИКАЕМ НА НЕГО

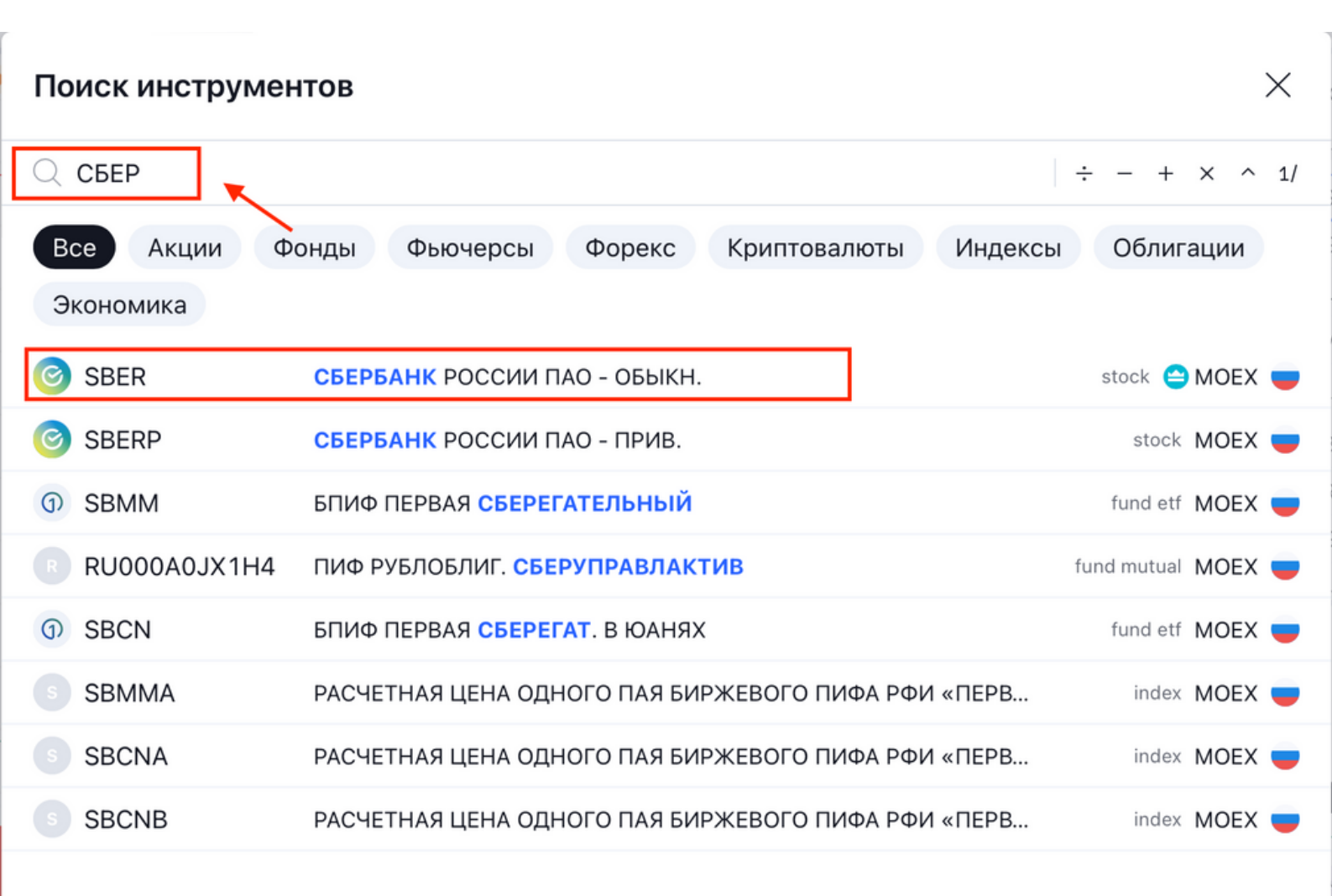

Просто начните печатать, когда у вас открыт график, чтобы открылось окно поиска

# ШАГ 5

#### ТЕПЕРЬ НАУЧИМСЯ ВЫБИРАТЬ ТАЙМФРЕЙМ

#### В РАЗДЕЛЕ СУПЕРГРАФИКИ КЛИКАЕМ НА ИКОНКУ, КАК ПОКАЗАНО НА СКРИНШОТЕ НИЖЕ

| ≡        | Q EURUSD 🕂 1М 🔱 🛣 Индикаторы 🔠 🖓 Оповещения 🗸                                                                                                    |
|----------|----------------------------------------------------------------------------------------------------|
|          | Беро / Доллар США · ОАNDA ■ ◎ ··· КР1.11302 МАКС1.11306 МИН1                                                                                                    |
| P        | 1.11299 1.4 1.11313                                                                                                    |
| °        | Объем 9                                                                                                    |
| ا<br>کر  |                                                                                                    |
| т        |                                                                                                    |
| 1<br>%~? |                                                                                                    |
| <u>ج</u> |                                                                                                    |
|          |                                                                                                    |
| ٢        |                                                                                                    |
| EFF      | enter a second a second a s |
| $(\neq)$ |                                                                                                    |
| 0        |                                                                                                    |
|          |                                                                                                    |
| <u>م</u> |                                                                                                    |
|          |                                                                                                    |
| 0        |                                                                                                    |
| ⑪        | <b>17</b> TradingView                                                                                                    |

#### В ВЫПАДАЮЩЕМ ОКНЕ ВЫ МОЖЕТЕ ВЫБРАТЬ ТАЙМФРЕЙМ ОТ 1 МИНУТЫ ДО 1 МЕСЯЦА

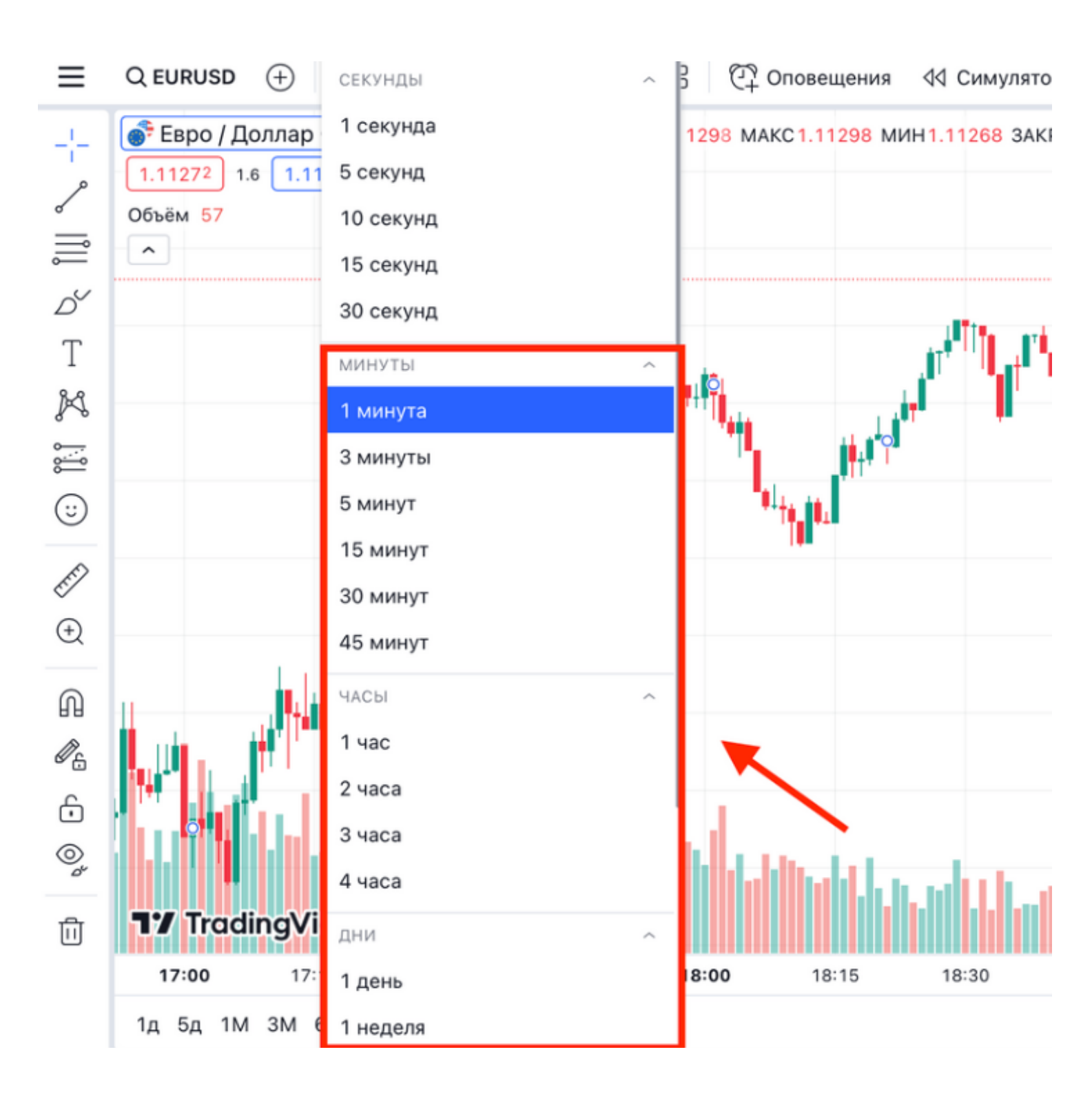

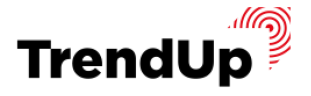

# ВОТ КАК ВЫГЛЯДИТ ТАЙМФРЕЙМ Н1 (1 ЧАС) НА ГРАФИКЕ

| ≡           | Q EURUSD 🕂 🗍 🖟 🛱 Индикаторы 🔠 🖓 Оповещения |
|-------------|--------------------------------------------|
| ^           |                                            |
|             |                                            |
| €<br>E<br>E |                                            |
| ₽<br>-      |                                            |

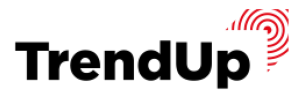

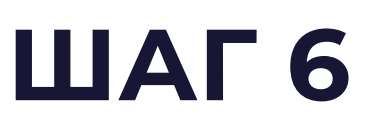

#### КАК РИСОВАТЬ УРОВНИ?

#### СЛЕВА В МЕНЮ НАЖИМАЕМ НА СТРЕЛКУ УКАЗАННОГО ЭЛЕМЕНТА РИСОВАНИЯ И ВЫБИРАЕМ ГОРИЗОНТАЛЬНЫЙ ЛУЧ

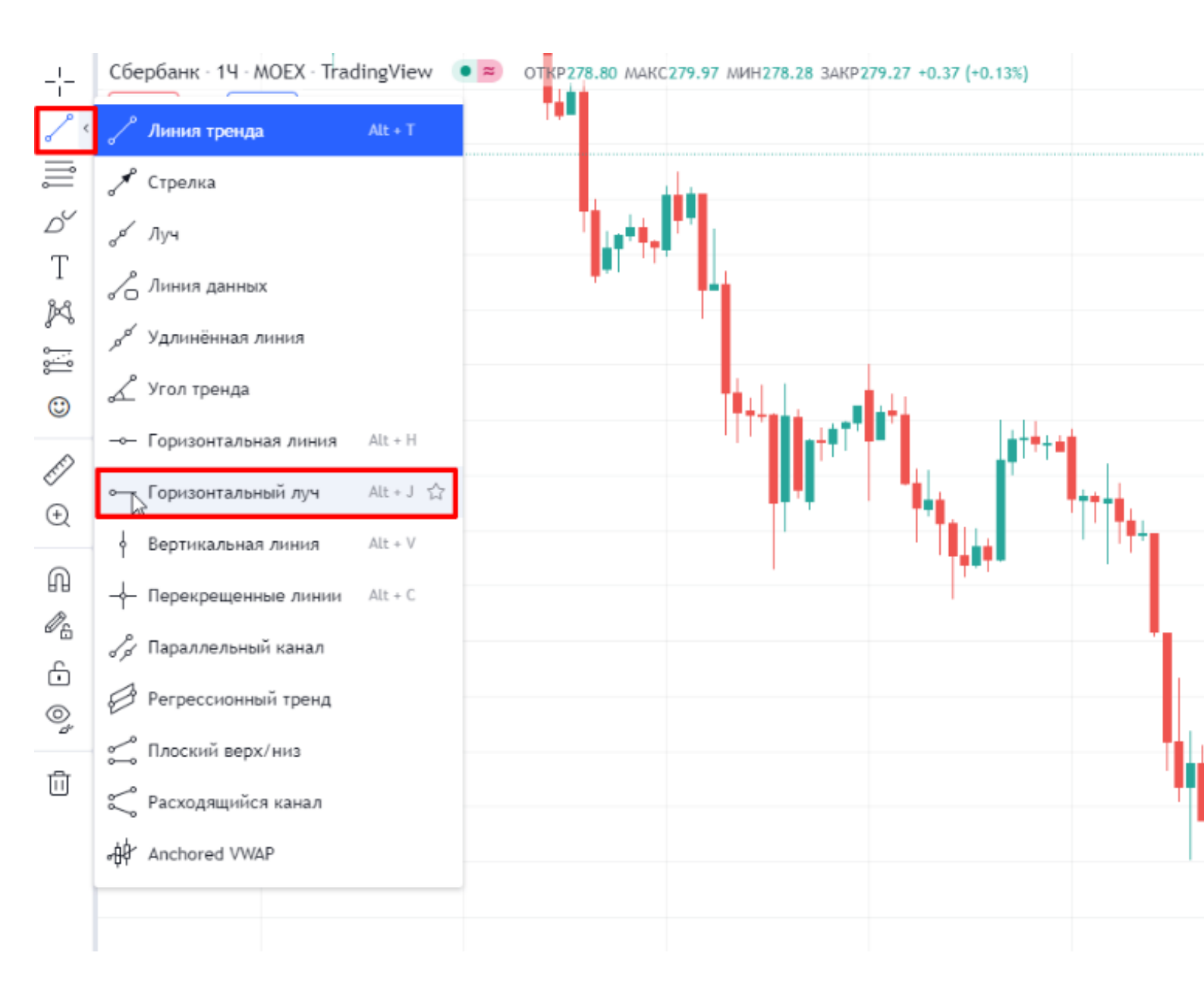

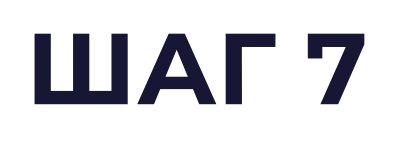

#### УСТАНАВЛИВАЕМ ЛУЧ ТАКИМ ОБРАЗОМ, ЧТОБ ОН ПРОХОДИЛ ЧЕРЕЗ РАЗВОРОТ ЦЕНЫ

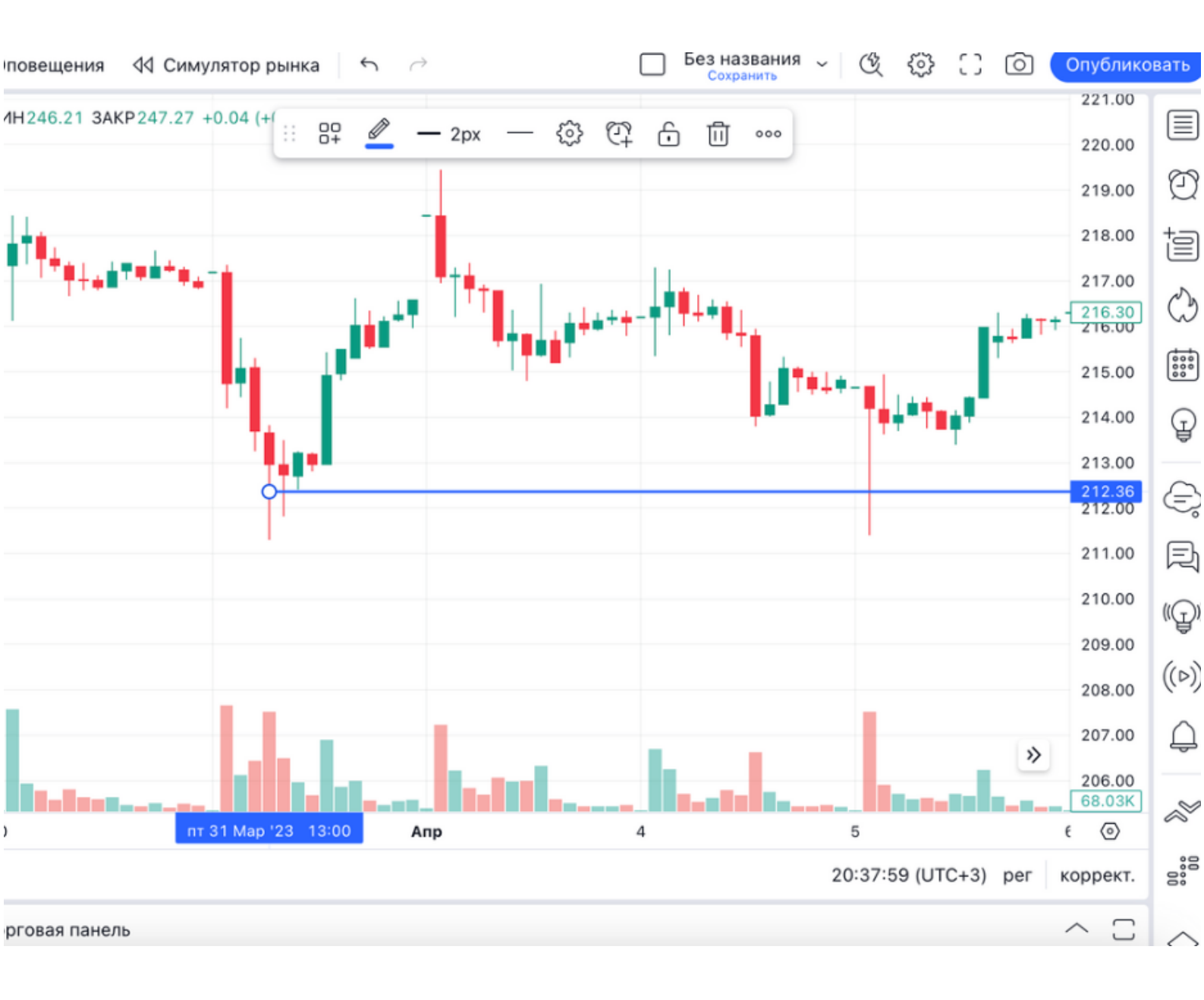

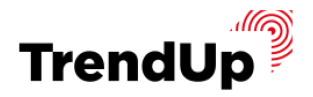

# видеоинструкция

#### МЫ ЗАПИСАЛИ ВИДЕОИНСТРУКЦИЮ, ЧТОБЫ ВАМ БЫЛО ЛЕГЧЕ ОРИЕНТИРОВАТЬСЯ

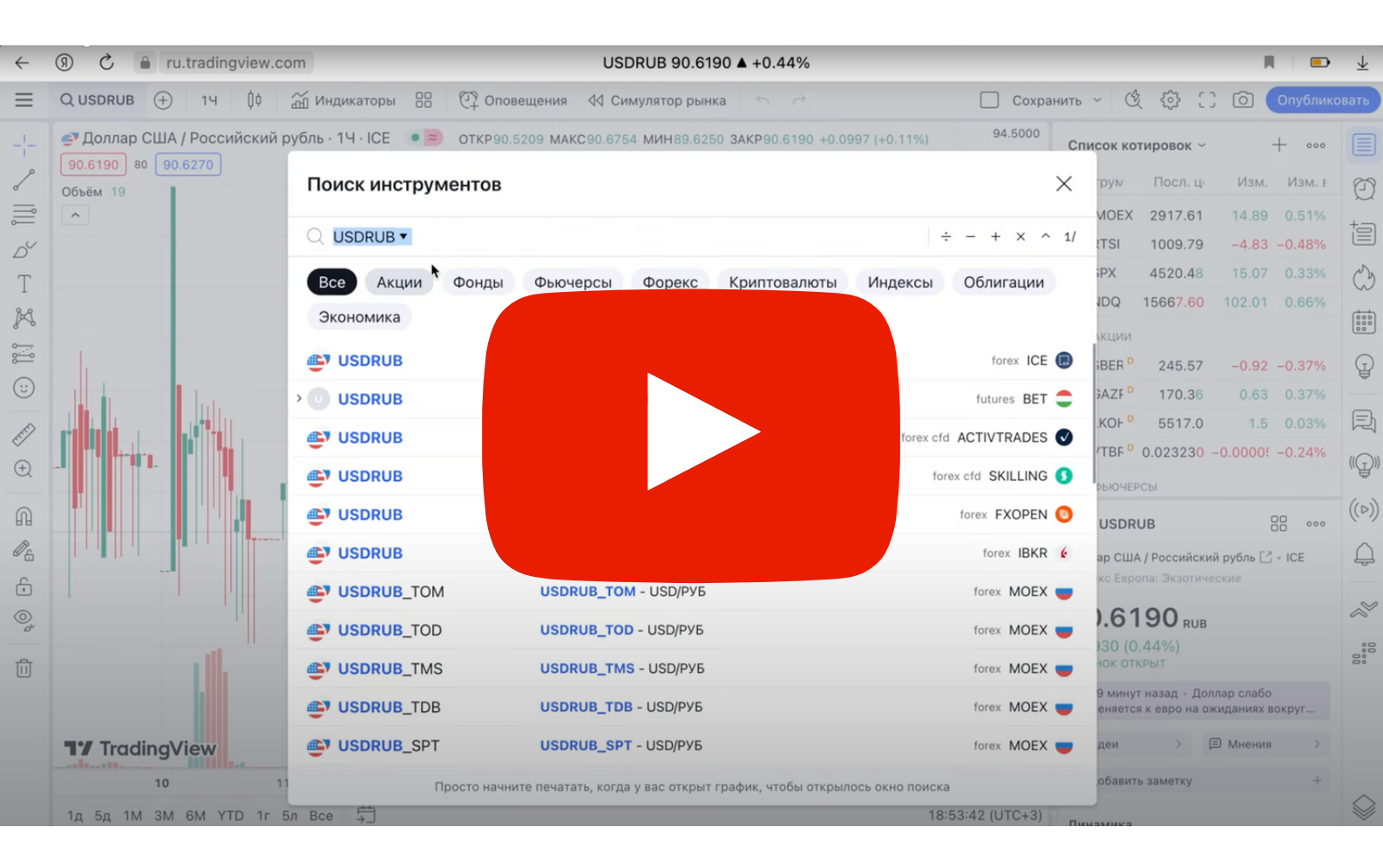

#### <u>СМОТРЕТЬ ВИДЕО</u>

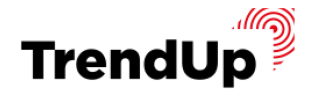

# Теперь у вас есть пошаговый чек-лист

ΠΟ БАЗОВОЙ РАБОТЕ С TRADING VIEW

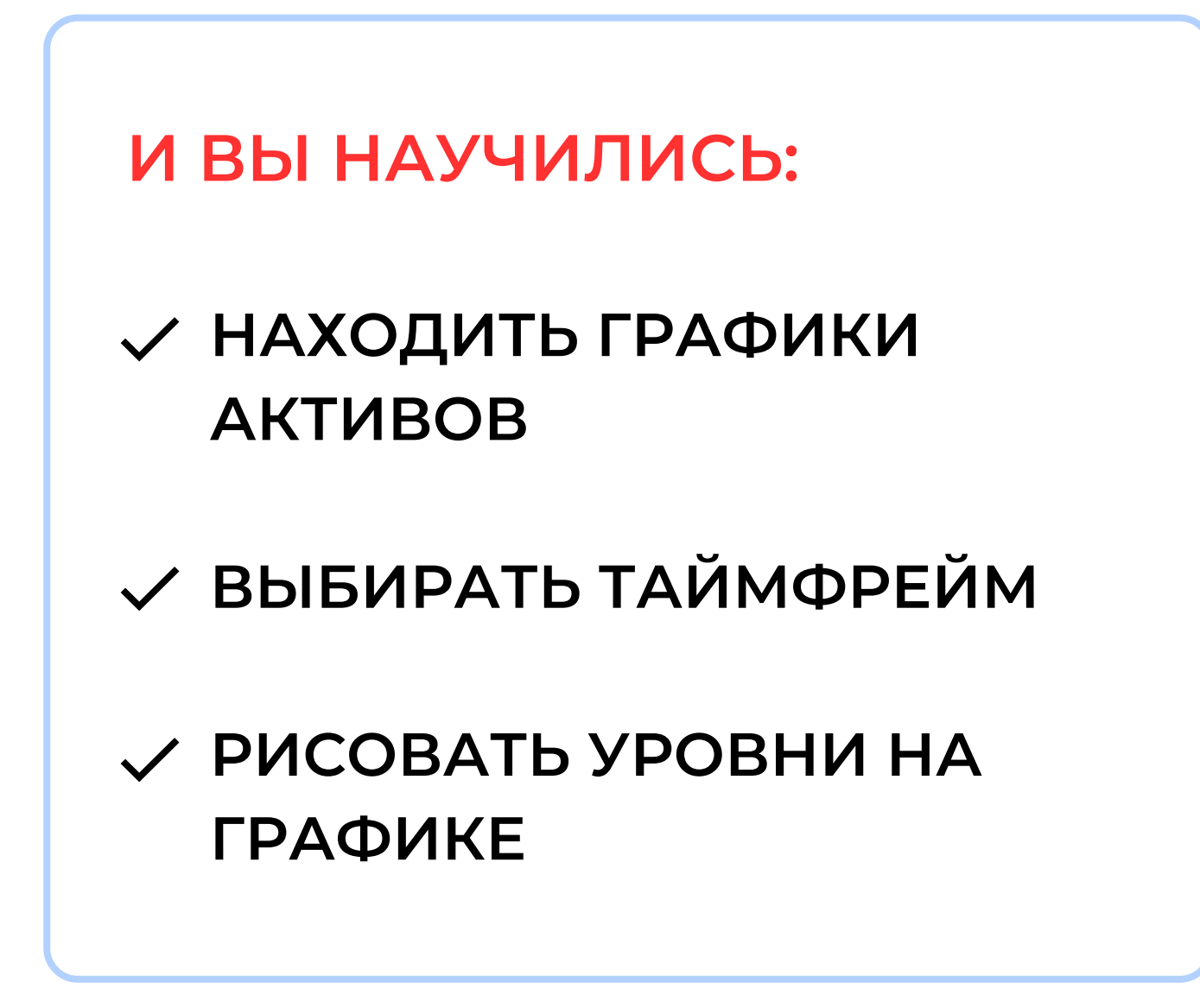

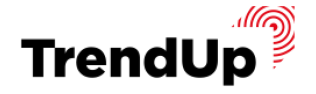

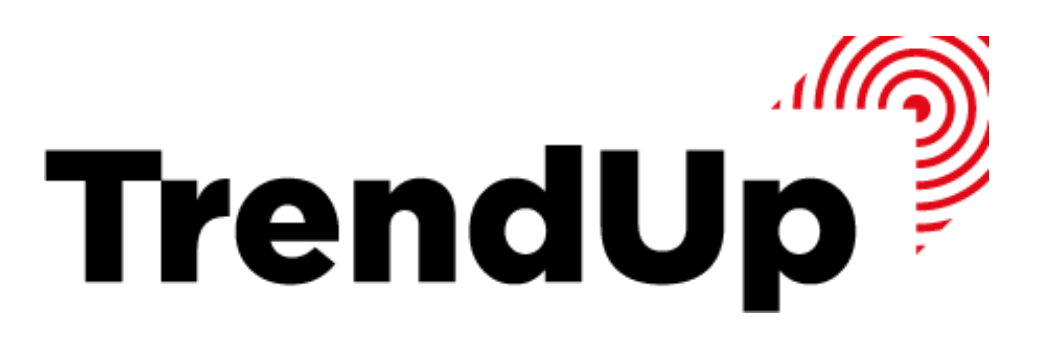

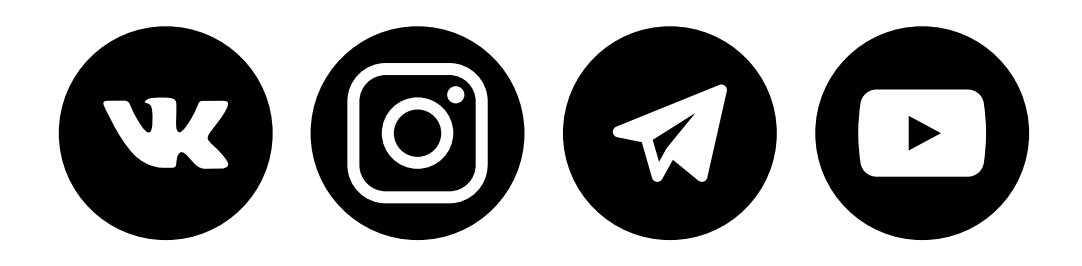

Просто жми на иконку!

#### Контакты:

# +7 (800) 551-09-22 support@trendup.pro

© TrendUp, 2023 год